# Gerência de Redes de Computadores Zabbix – Instalação

Prof. Alex Furtunato

alex.furtunato@ifrn.edu.br

## Introdução

- Sistema de monitoramento de rede enterprise "open source", com solução de monitoramento distribuído
- Desenvolvido por Alexei Vladishev
- Suporte a envio de avisos por email, SMS ou Jabber
- Funcionalidade de autodescoberta de servidores e dispositivos
- Suporte a mecanismos de polling e trapping
- Flexibilidade para uso de agentes ou protocolo SNMP
- Interface WEB

#### Introdução

- Suporte a geração de gráficos
- Suporte a Mapas de Rede
- Suporte a Triggers
- Envio de notificações
- Inventário de TI
- Autenticação de usuários segura
- Logs de auditoria

#### Componentes da Arquitetura

- Servidor Zabbix
  - Componente central da Arquitetura
  - É para onde os agentes enviam informações coletadas
  - Em ambientes descentralizados, recebem informações dos Proxy Zabbix
- Servidor de Banco de dados
  - Armazena todas as informações de configuração e dados coletados. Ex: MySQL, PostgreSQL, SQLite, etc
- Interface Web
  - Interface para gerenciamento e monitoramente via Web
  - Em geral, instalada na mesma máquina do servidor
- Proxy Zabbix
  - Distribui a carga do servidor em ambientes muito distribuídos. Evita sobrecarga no Servidor Zabbix ou em links WAN
- Agente Zabbix
  - Instalado em servidor alvo de monitoramento
  - Envia os dados para um Servidor Zabbix ou Proxy Zabbix

### Instalação

- A instalação no Debian pode ser feito através do pacote, contudo, a versão é bastante desatualizada. Portanto, faremos a compilação do código fonte do Zabbix
- Utilizaremos como Servidor de Banco de Dados o MySQL
- O pacote fonte pode ser baixado do endereço:
  - <a href="http://www.zabbix.com/">http://www.zabbix.com/</a>

#### Pré-requisitos

- Para a compilação e uso do Zabbix:
  - # apt-get update

# apt-get install apache2,libapache2mod-php5,php5-mysql,buildessential,libmysqlclient15-dev,php5-gd, libsnmp-dev,libcurl4-openssl-dev,fping, libssh2-1-dev,pkg-config,libiksemeldev,libiksemel-utils,libiksemel3 # apt-get install mysql-server

Criação de usuário:
 # adduser zabbix

#### Download

- Baixe o código fonte (Link abaixo válido para a versão 3.0.0): # wget http://sourceforge.net/projects/zabbix/
  - files/ZABBIX%20Latest%20Stable/3.0.0/za
    bbix-3.0.0.tar.gz/download
  - # tar xzvf zabbix-3.0.0.tar.gz

#### Configuração do Banco de Dados

• Conecte-se ao gerenciador mysql e crie o banco:

# mysql -p

```
<senha de root do mysql>
```

mysql> CREATE DATABASE zabbix; mysql> GRANT ALL PRIVILEGES ON zabbix.\* to <usuariozabbix>@localhost IDENTIFIED BY `<senha>';

mysql> quit;

#### Popular o Banco de dados

- Entre na pasta do fonte do zabbix e use os scripts para popular o banco:
  - # cd database/mysql

# cat schema.sql | mysql -u <usuariozabbix> -p zabbix Enter password: <senha>

# cat images.sql | mysql -u <usuariozabbix> -p zabbix Enter password: <senha>

# cat data.sql | mysql -u <usuariozabbix> -p zabbix Enter password: <senha>

### Compilação

• Compile e instale os binários:

```
# cd zabbix-3.0.0
```

```
# ./configure --enable-server --enable-agent --
with-mysql --with-net-snmp --with-jabber --
with-libcurl --with-ssh2 --
prefix=/usr/local/zabbix
```

# make install

 Após esses comandos, todos os binários do zabbix estarão instalados na pasta /usr/local/zabbix

### Configuração dos serviços\*

 É recomendável adicionar nomes e portas dos serviços zabbix no SO. Adicione as seguintes linhas no arquivo /etc/services: zabbix-agent 10050/tcp zabbix-agent 10050/udp zabbix-trapper 10051/tcp zabbix-trapper 10051/udp

\* Caso o arquivo já não venha com as configurações.

## Configuração do Servidor

 Edite o arquivo de configuração do servidor e altere as linhas aonde se define os parâmetros de conexão do banco de dados:
 # vim /usr/local/zabbix/etc/zabbix\_server.conf

DBUser=<usuariozabbix> DBPassword=<senha>

### Configuração do Servidor Web

- Copie a pasta com os scripts php e páginas HTML para o raiz do servidor Web:
  - # cd zabbix-3.0.0
  - # cp -r frontends/php /var/www/html/zabbix
  - # chown -R www-data.www-data /var/www/html/zabbix

#### Configuração dos scripts

- Copie os scripts para a pasta de inicialização:
   # cd zabbix-3.0.0/misc/init.d/debian/
  - Edite os dois arquivos ara alterar o caminho da variável DAEMON para: DAEMON=/usr/local/zabbix/sbin/\${NAME}
  - Salve os dois arquivos

```
# cp ./* /etc/init.d
# cd /etc/init.d
# chmod 755 zabbix-*
# update-rc.d zabbix-agent defaults
# update-rc.d zabbix-server defaults
```

### Inicialização dos serviços

- Após a configuração, inicie os serviços e confirme se estão sendo executados:
  - # /etc/init.d/zabbix-server start
  - # /etc/init.d/zabbix-agent start
- Veja os processos para confirmar se existe várias instâncias do server e do agent sendo executadas:
   # ps -aux | grep zabbix

### Configuração do frontend

- Acesse o zabbix pelo navegador:
  - <u>http://ipdoservidor/zabbix</u>
- No primeira tela, pressione *next*
- Na segunda tela aparecem algumas falhas de checagem que requerem algumas configurações no arquivo /etc/php5/apache2/php.ini. Em cada parâmetro que não está com o status "OK", o sistema indica o que precisa ser corrigido. Após as devidas correções, reinicie o Apache e pressione *next*.
  - \* date.timezone = America/Recife

## Configuração do frontend

- Na terceira tela, configure os parâmetros de conexão com o banco de dados (Mesmos utilizados no zabbix\_server.conf), pressione o botão *next*
- Na quarta tela, edite o nome do servidor ou ip e pressione next
- Na quinta tela, verifique o sumário de instalação e pressione next
- Na sexta tela, verifique se o arquivo de configuração foi gravado com sucesso e pressione *finish*

#### Acesso ao frontend

- Acesse o servidor:
  - <u>http://ipdoservidor/zabbix</u>
- Quando a tela de login se apresenta. Utilize o usuário 'Admin' com a senha 'zabbix'

## Configuração

- Conceitos importantes:
  - Hosts Dispositivos monitorados por agentes ou protocolo SNMP.
  - **Grupo de Hosts** Agrupamento de dispositivos para efeito de organização de listagens.
  - **Templates** Configurações genéricas que podem ser aplicadas em Hosts para reaproveitamento de configurações comuns.
  - Itens varáveis monitoradas em um Host.
  - Aplicações Agrupamento de itens para efeito de organização.
  - **Triggers** Expressões matemáticas aplicadas aos valores de itens monitorados para testes de limiares.
  - Ações Ações executadas através do disparo de triggers.

#### Instalação do Agente

- Para a compilação:
  - # apt-get update
  - # apt-get install build-essential
- Criação de usuário:
  - # adduser zabbix
- Compile e instale os binários:

   # cd zabbix-3.0.0
   # ./configure --enable-agent prefix=/usr/local/zabbix
   # make install